# 文化市场统计直报系统 PC 端审核用户手册

2023年12月

# 目录

| 1. | 引言                    | 1  |
|----|-----------------------|----|
|    | 1.1. 编写目的             | 1  |
|    | 1.2. 适用范围             | 1  |
| 2. | 项目介绍                  | 1  |
| 3. | 统计直报 PC 端(管理账号)功能使用说明 | 1  |
|    | 3.1. PC 端登录           | 1  |
| 4. | 统计直报 PC 端(管理账号)页面说明   | .3 |
|    | 4.1. 统计直报页面           | 3  |
|    | 4.1.1. 统计直报页面         | 3  |
|    | 4.2. 基表查看             | 4  |
|    | 4.3. 数据审核             | 7  |
|    | 4.3.1. 数据审核           | 7  |
|    | 4.3.2. 数据复核           | 9  |
| 5. | 常见问题处理1               | .2 |

# 1. 引言

#### 1.1. 编写目的

本手册针对各级文化和旅游行政部门跟踪直报情况使用进行规范性说明,并对 产品使用过程中常见或需注意的一些问题做了介绍。

使用本产品的有关用户可参照此手册进行相关操作,以便更快的熟悉、掌握产 品使用方法,提高工作效率。

#### 1.2. 适用范围

本手册适用于各级文化和旅游行政部门相关负责人。

### 2. 项目介绍

按照国务院和部党组关于简政放权、放管结合、优化服务的有关精神,充分利 用移动互联网技术向市场主体提供便捷的服务,优化服务流程和手段,提高统计数 据采集和统计效率。

主要内容:

1.统计直报 PC 端(管理账号)

## 3. 统计直报 PC 端(管理账号)功能使用说明

#### 3.1. PC 端登录

1)打开全国文化市场技术监管与服务平台准入管理系统 (https://wljg.mr.mct.gov.cn), 进入系统登录页面,如下图:

| 会 中华人民共和国文化和加<br>ыкі і ктаг ор систике али той кім ор тне реорсез пери<br>хіжнікі жать баёнда і і да да да да да да да да да да да да да | <mark>农游部</mark><br>BLIC OF CHINA                                                   |      |
|----------------------------------------------------------------------------------------------------|-------------------------------------------------------------------------------------|------|
|                                                                                                    | <ul> <li>第户登录 验证明登录</li> <li>A 请输入手机与约</li> <li>A 请输入密码</li> <li>A 请输入密码</li> </ul> |      |
|                                                                                                    | 日 16980人180小 留知199<br>現交                                                            | 反府网站 |

输入手机号和密码并填写图片上的验证码,点击"登录" 进入系统。

2)己有平台账号和统计直报权限的管理部门用户,登录系统后进入"全国文化市场技术监管与服务平台准入管理系统",如下图:

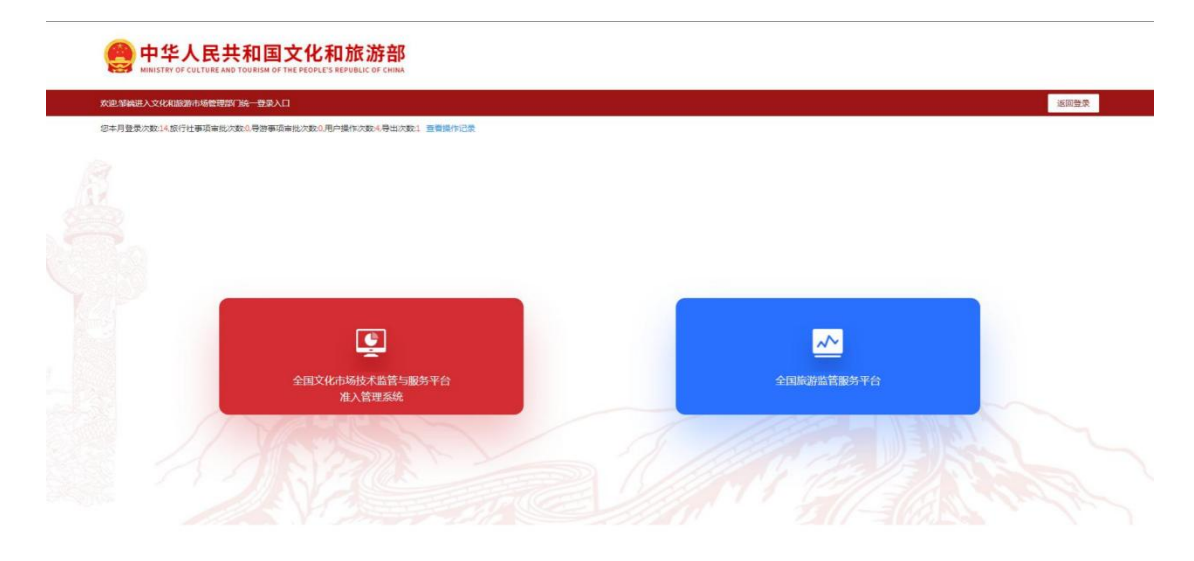

3)未有平台账号和统计直报权限的管理部门用户,请填写《全国文 化和旅游市场政务信息系统用户账号申请和变更表》,如下图:

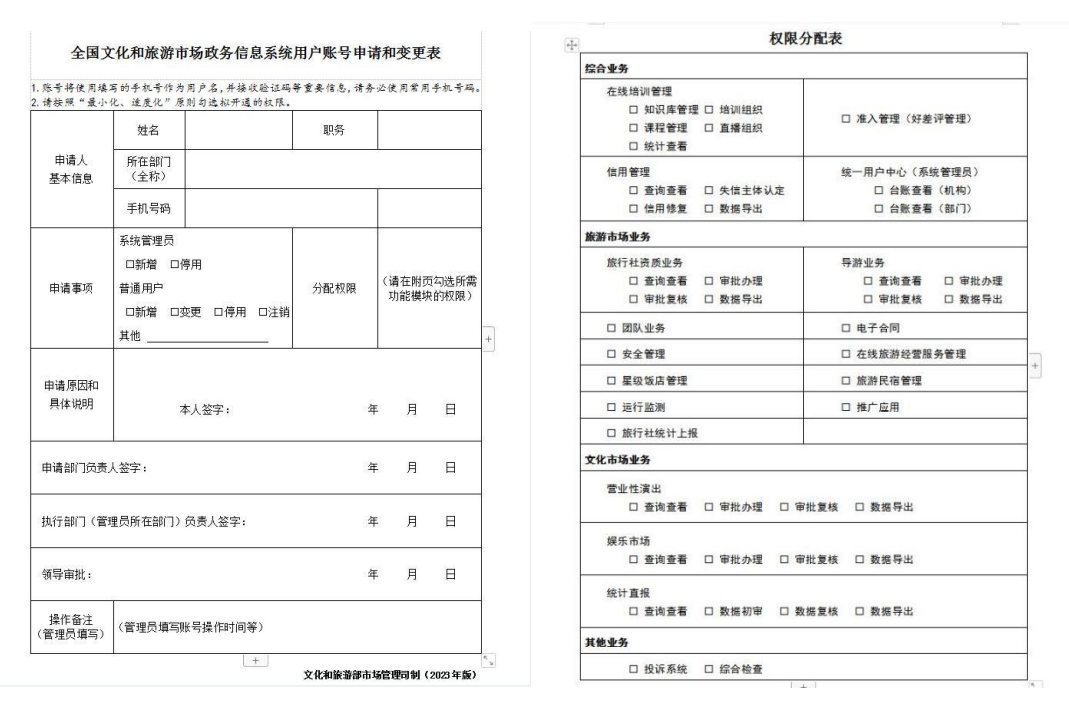

4) 由平台各级管理员在统一用户管理进行权限配置,如下图:

| ·平台 | 白总览                                                                                                    | - <del>.</del> .                                                              | »<br>                  |                                  |                                       | × رر هـ                                                                  | -<br>-                                               | <u>En</u>                           | ≗ 90<br>在约 |
|-----|----------------------------------------------------------------------------------------------------|-------------------------------------------------------------------------------|------------------------|----------------------------------|---------------------------------------|--------------------------------------------------------------------------|------------------------------------------------------|-------------------------------------|------------|
|     | 通知公告<br>03-25 助企<br>09-15 新冠<br>06-29 文化<br>06-26 关于                                                                                           | 纾困政策 <mark>New</mark><br>肺炎疫情防控学习专栏<br>和旅游部办公厅关于组织实施<br>注销旅行社业务的公告(202        | 2021年全国导游资格考<br>1年第七批) | 更多                               | 管理信息<br>11-18 2<br>10-24 2<br>09-30 2 | 文化和旅游部市场管理司《市场的<br>文化和旅游部市场管理司《市场的<br>文化和旅游部市场管理司《市场的<br>文化和旅游部市场管理司《市场的 | 追息病报》第191期<br>這息病报》第190期<br>這息病报》第189期<br>這息病报》第187期 |                                     | 更多         |
|     | 综合管理<br><b>:::0</b>                                                                                                    | 在线培训                                                                          |                        | 准入管理 审批 国际统计 好 亲评                | •                                     | 统一用户管理<br>文化和旅游管理部门用                                                     |                                                      | 信用管理 全国文化和旅游市场信                     |            |
|     | ್ರಲ                                                                                                    | 和行业主体                                                                         | $\bigcirc$             | 14100年2000日、2020日<br>管理等         |                                       | A HUMBAR B STELLIN JU<br>户管理、权限管理等                                       |                                                      | 用管理系统                               |            |
|     | 业务办理                                                                                                    |                                                                               |                        |                                  |                                       |                                                                          |                                                      |                                     |            |
|     |                                                                                                    | 旅行社资质审批<br>旅行社设立变更, 质保<br>金管理等                                                | 2                      | 团队审批<br>团队备室,盖章审批                | &                                     | <b>导游业务</b><br>导游证审批,导游机构<br>管理                                          |                                                      | <b>电子合同</b><br>旅游电子合同签订,备<br>案      |            |
|     | \$                                                                                                    | 安全管理<br>日常安全管理和旅游突<br>发事件信息管理                                                 | N                      | 运行监测<br>旅游产业经济运行监测<br>和数据统计分析    | ណ៍                                    | 推广应用<br>平台推广应用考核指标<br>和数据统计                                              | <u>ht</u>                                            | 旅行社统计上报<br>查看旅行社统计上报数<br>调          |            |
|     |                                                                                                    | <b>星级饭店管理</b><br>星级饭店经营数据上报                                                   | â                      | 系統配置管理<br>配置审批权限下放、审<br>批项目短信发送等 | it i                                  | 民宿管理<br>旅游民宿等级评定管理                                                       |                                                      | 在线旅游经营服务管理<br>理<br>在线旅游经营企业名录、合同等管理 |            |
| +   | 用户功能                                                                                                    |                                                                               |                        |                                  |                                       | ×                                                                        |                                                      |                                     |            |
| *   | <ul> <li>演出市场</li> <li>演出」</li> <li>演出」</li> <li>演出」</li> <li>统计重</li> <li>统计重</li> <li>统计重</li> <li>统计重</li> <li>续示市场</li> <li>娱乐_</li> </ul> | 查询查看<br>审批办理<br>审批复核<br>数据导出<br>2<br>重报_查询查看<br>重报_数据复核<br>重报_数据复核<br>重报_数据导出 |                        |                                  |                                       |                                                                          |                                                      |                                     |            |
|     |                                                                                                    |                                                                               | 确定关                    | 闭                                |                                       |                                                                          |                                                      |                                     |            |

# 4. 统计直报 PC 端(管理账号)页面说明

#### 4.1. 统计直报页面

#### 4.1.1. 统计直报页面

1) 系统登录后,在首页下方的业务办理模块,点击"统计直报"项,进入

统计直报页面。如下图:

| 🙆 全国文化市场技术           | 监管与服务平台    | 台准入管理系统             | 5                 | 文书打<br>绑定旧账号   操f                          | 印控件下载   ▲王宁朝   〇退出<br>乍手册   热线电话:010-85166688 |
|----------------------|------------|---------------------|-------------------|--------------------------------------------|-----------------------------------------------|
|                      | 这是您本月第 9 次 | 登录, 本月您共审批事项 4 项, 3 | 时用户管理 0 次, 导出数据 0 | 份查看操作记录                                    |                                               |
| 综合管理<br>2015<br>准人管理 |            |                     |                   | 道知公告 《 * * * * * * * * * * * * * * * * * * | 2023-08-08<br>2023-08-07<br>2023-07-14        |
| 业务办理<br>変出市场         | 親乐市场       | 院计直接                | 日本                | 法律法规 □□<br>营业性演出管理条例的通知<br>测试一下            | Ξ5-<br>-<br>Ξ5-                               |
| の意味                  |            |                     |                   |                                            |                                               |

2) 点击"统计直报"项,进入统计直报页面。如下图:(此页面为统计直报 首页,主要展示填写总数以及通知公告,业务办理项)

| 🤮 全国文化市场技术        | 监管与服务平台准。           | 入管理系统                   | 文书打<br>绑定旧账号   操作 | 印控件下载   💄王宁朝 🛛 〇退出<br>乍手册   热线电话:010-85166688 | ▲ 首页 |
|-------------------|---------------------|-------------------------|-------------------|-----------------------------------------------|------|
|                   | 这是您本月第 9 次登录,本月     | ·您共审批事项 4 项, 对用户管理 0 次, | 导出数据 0 份 查看操作记录   |                                               |      |
| ♀ 统计直报 / 统计直报数据概览 |                     |                         |                   |                                               |      |
| (6)统计直报数据概览       | 山 本级数据报送情况统计 🗉 2022 |                         |                   |                                               |      |
| 报送情况概览            | ● 1 个 已填振单位数        | ? 0 ↑<br>待初审单位数         |                   | 0 个标记修改单位数                                    |      |
| 基表查看              |                     |                         |                   |                                               |      |
| 数据审核              | ● 个<br>已退回单位数       | 间 1 个<br>已通过单位数         |                   |                                               |      |
| 综表导出              |                     |                         |                   |                                               |      |
| 统计查询              | 山 通知公告              |                         |                   |                                               |      |
| 机构信息              | 全国文化市场统计调查制度(20     | 020年版)                  |                   |                                               |      |
|                   | ➡ 全国-2022年度数据综合预览   |                         |                   |                                               |      |
|                   | 娱乐场所                | 互联网上网营业场所(网吧)           | 文艺表演团体            | 演出场所经营单位                                      |      |
|                   | 0 个                 | <b>@</b> 1 个            | 个 0 💣             | 爺 0 个                                         |      |
|                   | 经营性互联网文化单位          | 艺术品经营机构                 | 演出经纪机构            | 总计                                            |      |
|                   |                     |                         | 100 C             | <b>—</b> •                                    |      |

## 4.2. 基表查看

1) 在统计直报中点击"基表查看"模块,进入基表查看页,如下图:

| 😩 全国文化市场技术    | 卡监管与服务平台准。          | 入管理系统                    | 文书订印<br>绑定旧账号   操作 | 腔件下载   ▲王宁朝   〇退出<br>手册   热线电话:010-85166688 | 🔒 首页 |
|---------------|---------------------|--------------------------|--------------------|---------------------------------------------|------|
|               | 这是您本月第 9 次登录, 本月    | 1您共审批事项 4 项, 对用户管理 0 次,  | 导出数据 0 份 查看操作记录    |                                             |      |
| ♥ 统计直报 / 基表查看 |                     |                          |                    |                                             |      |
| {③}统计直报数据概览   | <b>Ⅲ 本级数据报送情况统计</b> |                          |                    |                                             |      |
| 报送情况概览        |                     | ( . <b>.</b> .           | 0                  | (Pa)                                        |      |
| 基表查看          |                     | 1017 12.55/3/#r the lits | LEARPACE           |                                             |      |
| 数据审核          | 又乙表:闽团14            | 疾水物所经昌甲位                 | 上网版分初所             | 演击初州全昌甲位                                    |      |
| 综表导出          |                     |                          | π                  |                                             |      |
| 统计查询          | <u> </u>            |                          |                    |                                             |      |
| 机构信息          | 演出经纪机构              | 网络文化经营单位                 | 艺术品经营单位            |                                             |      |
|               |                     |                          |                    |                                             |      |
|               |                     |                          |                    |                                             |      |
|               |                     |                          |                    |                                             |      |
|               |                     |                          |                    |                                             |      |

2) 点击任意主体按钮,即可进入主体列表页面,如下图:

| 全国文化市场技                                                                                                    | 术监管 | 与服务                                                                                                    | 平台准入     | 、管理系统                                 |              |         |        | 绑定旧则 | 文书打印始件下載   ▲ 新程程 ○ 退出                 | 颉 |
|----------------------------------------------------------------------------------------------------|-----|----------------------------------------------------------------------------------------------------|----------|---------------------------------------|--------------|---------|--------|------|---------------------------------------|---|
|                                                                                                    |     |                                                                                                    | 这是您本月第 2 | 次登录, 本月悠共审批事]                         | 页 0 项、对用户管理( | 次, 导出数据 |        | 朱纪荣  |                                       |   |
| Accounting of the provide of the provide of the p |     |                                                                                                    |          |                                       |              |         |        |      |                                       |   |
| {ô}统计直报数据概览                                                                                                    | → _ | 2.艺家演形体                                                                                                    |          |                                       |              |         |        |      | Q.查询 返回                               |   |
|                                                                                                    | 单位  | 名称 (########                                                                                                    | BB 许可    | T证号 请编程序可证书                           | 年度 💷 2       | 2022    |        |      |                                       |   |
| 报送情况概览                                                                                                    | 填报  | 方式 请告诉                                                                                                    |          | 审核 调点日                                | 5 活动状态 👘     | M .     |        |      |                                       |   |
| 基表查看                                                                                                    |     | 区域 intern                                                                                                    | ~ ) (gas | ····································· |              |         |        |      |                                       |   |
| 数据审核                                                                                                    |     | □ 是否查询全部                                                                                                    | 部 🗌 经营单位 | 2直报                                   |              |         |        |      |                                       |   |
| 综表导出                                                                                                    |     | 商物業業務                                                                                                    |          |                                       |              |         |        |      |                                       |   |
| 统计查询                                                                                                    |     | <ul> <li>→ 2283368</li> <li>中位名称 06534-056</li> <li>現形方式 0656</li> <li>現形方式 0656</li> <li>現形方式 0656</li> <li>現形方式 0656</li> <li>現形方式 0656</li> <li>現形方式 0656</li> <li>第二、</li> <li>第二、</li> <li>第二、</li> <li>第二、</li> <li>第二、</li> <li>第二、</li> <li>第二、</li> <li>第二、</li> <li>第二、</li> <li>第二、</li> <li>第二、</li> <li>第二、</li> <li>第二、</li> <li>第二、</li> <li>第二、</li> <li>第二、</li> <li>第二、</li> <li>第二、</li> <li>第二、</li> <li>第二、</li> <li>第二、</li> <li>第二、</li> </ul> | 许可证号(    | 营业收入(万元)=                             | 营业利润(万元) =   | 填报时间:   | 填报人    | 状态:  | 审核级别                                  |   |
| 机构信息                                                                                                    |     | 第河                                                                                                    | B0211    | 101                                   | -107         | 20 04   | -      | 待复核  |                                       |   |
| 111.2.10100                                                                                                    |     | 甜                                                                                                    | 0211     | 100                                   | 2            | 2 -04   | 100    | 코    | 减                                     |   |
|                                                                                                    |     | 初                                                                                                    | )011     | 100                                   | 5            | 2 -04   | 10.000 | t    | 核                                     |   |
|                                                                                                    |     | 尔                                                                                                    | )211     |                                       | 5            | 2 -04   | 1000   | t    | 亥                                     |   |
|                                                                                                    |     | iag                                                                                                    | )211     |                                       |              | 2 -04   | -      | 1000 | 亥                                     |   |
|                                                                                                    |     | 满                                                                                                    | 0011     |                                       | 108          | 2 -04   | 10000  | 1000 | · · · · · · · · · · · · · · · · · · · |   |
|                                                                                                    |     | ; 研                                                                                                    | 0011     |                                       | 1.00         | 2 -04   | -      | 1000 | · · · · · · · · · · · · · · · · · · · |   |
|                                                                                                    |     | 5                                                                                                    | 2711     | )0                                    |              | 2 -04   | 1000   | 1000 |                                       |   |
|                                                                                                    |     |                                                                                                    | in a set |                                       |              | 2 04    | 1.000  |      | e                                     |   |
|                                                                                                    |     | ā 与御                                                                                                    | 8111     |                                       |              | 21 -04  | 10000  |      | F. X                                  |   |

### 3) 点击自定义显示列可加载自己想看的列表数据,如下图:

| 🤮 全国文化市场技术   | 国文化市场技术监管与服务平台准入管理系统                                                                                                    |            |                          |               |           |                                                                                                    | 绑定旧则   | 文书打印控件下载   ▲ 新程程 G退出 |
|--------------|----------------------------------------------------------------------------------------------------|------------|--------------------------|---------------|-----------|----------------------------------------------------------------------------------------------------|--------|----------------------|
|              |                                                                                                    | 这是您本月第 2 2 | x登录, 本月您共审批事项            | 5 0 项、对用户管理 ( | 0 次, 导出数据 | 0 份 查看操作                                                                                                    | 印记录    |                      |
| ♀统计直报 / 基表查看 |                                                                                                    |            |                          |               |           |                                                                                                    |        |                      |
| {②}统计直报数据概览  | → 文艺表演形体                                                                                                    |            |                          |               |           |                                                                                                    |        | Q. 查询 返回             |
| 报送情况概览       | 单位名称 请求写中的<br>填报方式 请选择                                                                                                    | se 许可<br>~ | 证号 (新RSH5729)<br>审核 (新RS | 年度 😑          | 2022      |                                                                                                    |        |                      |
| 基表查看         | 区域 intern                                                                                                    | ~ (888)    | 6 ~ 诸田和区/                | a ~           |           |                                                                                                    |        |                      |
| 数据审核         | □ 是否查询全                                                                                                    | 部 🗌 经营单位   | 直报                       |               |           |                                                                                                    |        |                      |
| 综表导出         | CAME CHARGE 1 MATERNAL 100 0 20166688      SARCHINE 2 XBR # ##STHANA 0 30. XMPTHE 0 X. WHINE 0 0 9 9888/1028      SARCHINE 2 XBR ##STHANA 0 30. XMPTHE 0 X. WHINE 0 0 9 9888/1028      Y ZERRANE     Original State     Y ZERRANE     Y ZERRANE     Y ZERRANE     Y ZERRANE     Y ZERRANE     Y YERRANE     Y YERRANE     YERRANE     YERRANE     Y YERRANE     YERRANE     YERRANE     YERRANE     YERRANE     YERRANE     YERRAME     YERRANE     YERRANE |            |                          |               |           |                                                                                                    |        |                      |
| 统计查询         | S 自定义显示列<br>单位名称                                                                                                    | 许可证号(      | 营业收入(万元):                | 营业利润(万元) =    | 填报时间:     | 填报人                                                                                                    | 状态:    | 审核级别                 |
| 机构信息         | <u>्</u> र्थः व्याप्तः                                                                                                    | **080211   | 6                        | 1107          | 2 2-04    | 1000                                                                                                    | 结复核    | 具级已审核                |
|              | o <u>3</u>                                                                                                    | 211        |                          | 1.000         | é 4       | -                                                                                                    | 前过     | 夏已审核                 |
|              | 0                                                                                                    | 011        | 10                       |               | 2 4       | 10.000                                                                                                    | ( 过    | 灵已审核                 |
|              | 0 <b>.</b>                                                                                                    | 211        |                          |               | 2 )4      | 10.0                                                                                                    | t 🔄    | 灵已审核                 |
|              | · · · ·                                                                                                    | 211        |                          |               | 2 04      | 10.000                                                                                                    | E₫     | 已审核                  |
|              | 0 .                                                                                                    | 011        | 100                      | 1.00          | 2 04      | -                                                                                                    | E■₫    | 已审核                  |
|              | 0                                                                                                    | 011        |                          |               | 2 04      | 1000                                                                                                    | E≡₫    | 日本核                  |
|              | 0                                                                                                    | 2711       | ٤ 👘                      |               | 2( 04     | Contraction of Contraction of Contra | E 交    |                      |
|              | 0                                                                                                    | 3111       |                          |               | 20 04     | -                                                                                                    | E İ    | 3审核                  |
|              | o ,                                                                                                    | 3303       |                          |               | 20 04     | ŝ                                                                                                    | East   | ; 己审核                |
|              |                                                                                                    |            |                          | 茈 13456       | St ( 1 2  | 3 4 5                                                                                                    | 6 1346 | > 前住 1 页             |

| ♀统计直报 / 基表查看 | 2018年月第 <sup>10</sup><br>自定义显示列 ×<br>■ 全选<br>ID                |                  |
|--------------|----------------------------------------------------------------|------------------|
| {②}统计直报数据概览  |                                                                | Q查询 返回           |
| 报送情况概览       |                                                                |                  |
| 基表意看         | 中RX mine 安山宏元人オ<br>酒田地が<br>国内湖市地域人次                            |                  |
| 数据审核         | 宫业现还本<br>9 状态<br>2 显否查询全者 年份                                   |                  |
| 综表导出         | · · · · · · · · · · · · · · · · · · ·                          |                  |
| 统计查询         | C 自定义显示列<br>めか々物 次可に是( 登业收入(万元) 登业利润(万元) 価格时间 価格               | 21 建态: 建拉和301    |
| 机构信息         | <b>単近日前 FF19位与( and of 105 05 and and 1857</b> (3) 4000153 400 | (/ +P182879)     |
|              |                                                                | 共0条 《 1 》 前往 1 页 |
|              |                                                                |                  |

4) 双击数据可进入详情页,如下图:

| 🙆 全国文化市场排 | 支术监管与服务平                      | P台准入管理系统                                                                                                    |                      | 文 <del>1</del><br>郷定旧账号 | 新田時件下載   ▲郭曜程   G通出<br>圖作手册   挑线电话: 010-85166688 |
|-----------|-------------------------------|----------------------------------------------------------------------------------------------------|----------------------|-------------------------|--------------------------------------------------|
|           | 1                             | 这是您本月箧 2 次登录。 本月您共审批事                                                                                                    | 项 0 项、对用户管理 0 次、 号出数 | 8 0 份 查看操作记录            |                                                  |
| ● 统计直接    |                               |                                                                                                    |                      |                         | ×                                                |
| (ন)গ্ৰহ   |                               |                                                                                                    |                      | and plants              |                                                  |
|           | 📄 基本信息                        |                                                                                                    |                      |                         |                                                  |
| 报送情       | 单位名称:                         | The second second second second second second second second second second second second second second second s                                                                                                    |                      |                         |                                                  |
| 加速曲       | 统一社会信用代码:                     | ACCOUNT OF A DESCRIPTION OF                                                                                                    |                      |                         |                                                  |
|           | 许可证号:                         | THE REPORT OF THE REPORT OF TH |                      |                         |                                                  |
| 数据审       | 登记注册类型:                       | Contract of Contract of Contract                                                                                                    |                      |                         |                                                  |
| 综表导       | 营业性演出许可证发证 <del>!</del><br>关: | n.<br>1.                                                                                                    |                      |                         |                                                  |
| 4021-00   | 电话(区号-电话号):                   |                                                                                                    |                      |                         |                                                  |
| 1711      | 邮政编码:                         | 1000                                                                                                    |                      |                         |                                                  |
| 机构值       | 所有制判别:                        | 100 March 100 March 100 Ma |                      |                         |                                                  |
|           | 行业代码:                         | And a second second sec |                      |                         |                                                  |
|           | 剧种分类:                         |                                                                                                    |                      |                         |                                                  |
|           | 活动状态:                         |                                                                                                    |                      |                         |                                                  |
|           | 详细地址:                         |                                                                                                    |                      |                         |                                                  |
|           | 🖺 专项信息                        |                                                                                                    |                      |                         |                                                  |
|           | 从业人员:                         | 10 人                                                                                                    |                      |                         |                                                  |
|           | 专业技术人才                        | 0 人                                                                                                    | 演员数                  | 8 人                     |                                                  |
|           | 国内演出场次:                       | 1850 墙                                                                                                    |                      |                         |                                                  |
|           | 营业性演出场次:                      | 0 场                                                                                                    | 农村演出场次               | 0 场                     |                                                  |
|           | Abole Strill 425 Av.          | 4050 17                                                                                                    |                      |                         |                                                  |

- 4.3. 数据审核
  - 4.3.1. 数据审核
- 文书汀印控件下载 | ▲王宁朝 ○退出 第定旧账号 | 操作手册 | 热线电话: 010-85166688 | ♠ 首页 全国文化市场技术监管与服务平台准入管理系统 这是您本月第9次登录,本月您共审批事项4项,对用户管理0次,导出数据0份查查目 ♀统计直报 / 数据审核 田审核 {③}统计直报数据概览 报送情况概览 E Q 基表查看 数据复核 数据审核 数据审核 综表导出 统计查询 机构信息
- 1) 在统计直报中点击"数据审核",如下图:

2) 在数据审核中点击"数据审核"即可进入审核列表页,如下图:

#### 文书JT印控件下载 | ▲王宁朝 C退出 第定旧账号 | 操作手册 | 热线电话: 010-85166688 😩 全国文化市场技术监管与服务平台准入管理系统 这是您本月第9次登录,本月您共审批事项4项,对用户管理0次,导出数据0份查看提 ♥统计直报 / 数据审核 田审核 {③}统计直报数据概览 报送情况概览 E e, 基表查看 数据审核 数据复核 数据审核 综表导出 统计查询 机构信息

|                           | i                                                                                                    | 2是您本月第 <mark>2</mark> 次登录, | 本月您共审批事项 0 项。 | , 对用户管理 0 次, 4 | 导出数据 0 份 | 查看操作记录    |              |
|---------------------------|----------------------------------------------------------------------------------------------------|----------------------------|---------------|----------------|----------|-----------|--------------|
| 直接/数据审核                   |                                                                                                    |                            |               |                |          |           |              |
| ③統计直接數据概范 田文艺表演团体基本情况初级审核 |                                                                                                    |                            |               |                |          |           | <b>蒼海</b> 返回 |
|                           | 区域 語言印度                                                                                                    | ~ (8597                    | > 第四年2月       | 单位名称           | 请纳石中位在在  |           |              |
|                           |                                                                                                    |                            |               |                |          |           |              |
|                           | 捩审核                                                                                                    | 单位名称                       | 宫业收入(万元)      | 宫业利润(万元)       | 资产忌计(万元) | 填报时间      | 填报人          |
|                           | () また (1) つわ                                                                                                    | -00                        |               | in.            | 2023-02  | 11111t    | 対比 审核        |
| 表导出                       | 1 A A                                                                                                    | 10 m                       |               |                | : )3     | ×         | 对比 审核        |
| 计查询                       | CONTRACTOR OF STREET, STREET, |                            | 5             |                | : 2      | 1 3       | 对比 审核        |
| 构信息                       | 2                                                                                                    | 115                        | 0             | 10             | 2        | (monited) | 对比 审核        |
|                           | 1                                                                                                    | 2                          | 31            | S              | 2        | 上晓        | 对比 审核        |
|                           | ž                                                                                                    | .5                         | - 9.36        | 1              | 2        | 1 ¥       | 対比 审核        |
|                           |                                                                                                    | ; = 10                     | 0             | 50             | 2 3      | <b>1</b>  | 对比 审核        |
|                           |                                                                                                    | 5                          | 3             | 10.001         | 2 2      | \$en . m  | 对比 审核        |
|                           | ) i 1                                                                                                    |                            |               |                | 2. 1     | 寿.        | 对比 审核        |
|                           |                                                                                                    | 200                        |               |                | 20       | 4         | 10114 102180 |

3) 在数据审核列表操作中点击"对比"即可查看对比项,如下图:

|               | 12                                                                                                    | 是您本月第 2 次登录。 | 本月感共审批事项 0 项 | 对用户管理 0 次, | 导出数据 0 份     | 查看操作记录   |                |        |       |  |
|---------------|----------------------------------------------------------------------------------------------------|--------------|--------------|------------|--------------|----------|----------------|--------|-------|--|
| ○ 統計直接 / 数据审核 | 据对比                                                                                                    |              |              |            |              |          |                |        | ×     |  |
| QÉ            | 定义显示列                                                                                                    |              |              |            |              |          |                |        |       |  |
| (③统计直报数据概 年份  | 单位名称                                                                                                    | 许可证号         | 营业收入(万元)     | 营业利润(万元)   | 填报时间         | 填        | 服人             | 状态     |       |  |
| 2022          | **Z                                                                                                    |              | 69           | 11         | 2            | ** 3 🐔   | 60.            | 已提交    |       |  |
| 2019          | . LJ                                                                                                    |              | 12           | 21 C       | 20           | 1.1      |                | 已通过    |       |  |
| 基表查看 2020     | And the second second s | 1            |              | 2          | 20           | Ye       | a Break, an "" | 已通过    | _     |  |
| 2021          | ·地러 Z.                                                                                                    |              | UIII)        | 2          | 202 10       | 3        | and the second | 已通过    |       |  |
| 数据审核          |                                                                                                    |              |              |            |              | 11 00040 | 共4条 《          | 1 > 88 | 住 1 灵 |  |
| 综表导出          |                                                                                                    |              |              |            | 2022 02      |          | Tel II         | 14120  |       |  |
| 统计查询          | Antelent                                                                                                    |              |              |            |              |          | Mil            | 审核     |       |  |
| 机构体会          | 10                                                                                                    | 45           | .10.         | 20.        | 2022.02      | Madage   | 对比             | 审核     |       |  |
| 1011111110    | Property in the second                                                                                                    |              |              |            |              |          | 对比             | 1948   |       |  |
|               | T-MARINA                                                                                                    |              |              |            |              | -        | xitt           | 宙核     |       |  |
|               | A Net A Proving                                                                                                    | 10000        |              |            |              | -        | 对比             | 1948   |       |  |
|               | diff Constraints                                                                                                    |              |              | inter a    | (Compared as | 101.2    | Ritt           | 宙線     |       |  |
|               |                                                                                                    | 11           |              |            |              |          | 对批             | 田枝     |       |  |
|               |                                                                                                    |              |              |            |              |          | -              |        |       |  |

4) 在数据审核列表操作中点击" 审核",并且通过审核短信验证即可进入详情

页

## 4.3.2. 数据复核

1) 在数据审核页面点击"数据复核",即可进入数据复核列表页,如下图:

|                                                                                                    | 口 切 坟 个 过                                                                                                    | 台官与服务                                                                                                    | <del>;半台准人</del>                                                                                                    | 管理系统                                                                     |                                                                                                    |                                      |                                                                                             | 绑定                                                                          | 日账号   操作手册                                                                          | 热线电话: 01                 | 0-85166688   |
|----------------------------------------------------------------------------------------------------|----------------------------------------------------------------------------------------------------|----------------------------------------------------------------------------------------------------|----------------------------------------------------------------------------------------------------|--------------------------------------------------------------------------|----------------------------------------------------------------------------------------------------|--------------------------------------|---------------------------------------------------------------------------------------------|-----------------------------------------------------------------------------|-------------------------------------------------------------------------------------|--------------------------|--------------|
|                                                                                                    |                                                                                                    |                                                                                                    | 这是您本月第 2 次                                                                                                    | 登录, 本月您共审批事项                                                             | § 0 项, 对用户管理                                                                                                    | 0次,导出                                | 数据 0 份 🗎                                                                                    | 看操作记录                                                                       |                                                                                     |                          |              |
| ♀ 统计直报 / 数据审                                                                                                    | 荍                                                                                                    |                                                                                                    |                                                                                                    |                                                                          |                                                                                                    |                                      |                                                                                             |                                                                             |                                                                                     |                          |              |
| <∂}统计直报数据                                                                                                    | 概览                                                                                                    | Ⅲ 审核                                                                                                    |                                                                                                    | -                                                                        |                                                                                                    |                                      | - i                                                                                         |                                                                             |                                                                                     |                          |              |
| 报送情况概览                                                                                                    |                                                                                                    |                                                                                                    |                                                                                                    |                                                                          |                                                                                                    |                                      |                                                                                             |                                                                             |                                                                                     |                          |              |
| 基表查看                                                                                                    |                                                                                                    |                                                                                                    | EQ                                                                                                    |                                                                          | Q                                                                                                    |                                      |                                                                                             |                                                                             |                                                                                     |                          |              |
| 数据审核                                                                                                    |                                                                                                    |                                                                                                    | 数据审核                                                                                                    |                                                                          | 数据复核                                                                                                    |                                      |                                                                                             |                                                                             |                                                                                     |                          |              |
| 综表导出                                                                                                    | _                                                                                                    |                                                                                                    |                                                                                                    |                                                                          |                                                                                                    |                                      | 1                                                                                           |                                                                             |                                                                                     |                          |              |
| 统计查询                                                                                                    |                                                                                                    |                                                                                                    |                                                                                                    |                                                                          |                                                                                                    |                                      |                                                                                             |                                                                             |                                                                                     |                          |              |
| 机构信息                                                                                                    |                                                                                                    |                                                                                                    |                                                                                                    |                                                                          |                                                                                                    |                                      |                                                                                             |                                                                             |                                                                                     |                          |              |
|                                                                                                    |                                                                                                    |                                                                                                    |                                                                                                    |                                                                          |                                                                                                    |                                      |                                                                                             |                                                                             |                                                                                     |                          |              |
|                                                                                                    |                                                                                                    |                                                                                                    |                                                                                                    |                                                                          |                                                                                                    |                                      |                                                                                             |                                                                             |                                                                                     |                          |              |
|                                                                                                    |                                                                                                    |                                                                                                    |                                                                                                    |                                                                          |                                                                                                    |                                      |                                                                                             |                                                                             |                                                                                     |                          |              |
|                                                                                                    |                                                                                                    |                                                                                                    |                                                                                                    |                                                                          |                                                                                                    |                                      |                                                                                             |                                                                             |                                                                                     |                          |              |
|                                                                                                    |                                                                                                    |                                                                                                    |                                                                                                    |                                                                          |                                                                                                    |                                      |                                                                                             |                                                                             |                                                                                     |                          |              |
|                                                                                                    |                                                                                                    |                                                                                                    |                                                                                                    |                                                                          |                                                                                                    |                                      |                                                                                             |                                                                             |                                                                                     |                          |              |
| 国文化市场技士                                                                                                    | 术吃答与                                                                                                    | 服冬亚今海                                                                                                    | 主义会祖玄                                                                                                    | ∽                                                                        |                                                                                                    |                                      | 10                                                                                          | 文书证                                                                         | 印控件下载   🛓 郵                                                                         | 磨桿 G退出                   |              |
| 国文化市场技习                                                                                                    | 术监管与照                                                                                                    | 服务平台准                                                                                                    | 主入管理系                                                                                                    | 统                                                                        |                                                                                                    |                                      | ţţ                                                                                          | 文书研<br>定旧账号   操作                                                            | 」控件下載   ▲ 郭<br>手册   热线电话:                                                           | 程程 〇週出<br>010-85166688   | <b> </b> ♠ ĕ |
| 国文化市场技术                                                                                                    | 术监管与服                                                                                                    | 服务平台准                                                                                                    | 主入管理系                                                                                                    | <b>统</b><br>· · · · · · · · · · · · · · · · · · ·                        | 户管理 0 次、 号出数                                                                                                    | 牧儀 0 份 亜汞                            | 耕                                                                                           | 文书打任<br>定旧账号   操作                                                           | 」腔件下载   ▲ 郭<br>手册   热线电话:                                                           | 程程 C-退出<br>010-85166688  | <b>∩</b> ≹   |
| 国文化市场技术                                                                                                    | 术监管与原                                                                                                    | 服务平台准                                                                                                    | 主入管理系                                                                                                    | <mark>统</mark><br>油版要项 0 项、对用                                            | 产管理 0 次。 号出数                                                                                                    | 牧器 0 份 查♥                            | 明条作记录                                                                                       | 文书环                                                                         | 进件下载   ▲ 第<br>手册   热线电话:                                                            | 程程 (C-退出<br>010-85166688 | <b>∩</b> ≇   |
| 国文化市场技术<br>計畫版 / 数据申核<br>③编计量服数图集宽                                                                                                    | 术监管与册<br>Ⅲxzæ                                                                                                    | 版务平台准<br><sup>这意思未月算</sup><br><sub>期的体基本情况年报</sub>                                                                                                    | 主入管理系<br>1 2 X型2 #月8日<br>WM                                                                                                    | <b>统</b><br>油比事项 0 项、 对用                                                 | 戶管理 0 次, 号出版                                                                                                    | 牧講 0 份 畫章                            | 拼                                                                                           | 317時文<br>第4日<br>第4日<br>第4日<br>第4日<br>第4日<br>第4日<br>第4日<br>第4日<br>第4日<br>第4日 | 3년4千下級   ▲ 第<br>手册   扶始电话:<br>9653                                                  | 程程 C-退出<br>010-85166688  | <b>∩</b> ∉   |
| 国文化市场技术<br>计直照/数据带核<br>③统计直接数据模能<br>题3情况模拟                                                                                                    | 大监管与朋<br>田 <b>文艺表</b><br>区域<br>単位名称                                                                                                    | <b>服务平台</b><br>総憲部中月第<br>義団体基本情况年援編<br>高四年 二<br>二<br>二<br>二<br>二<br>二<br>二<br>二<br>二<br>二<br>二<br>二<br>二<br>二                                                                                                    | 主入管理系<br>ま 2 次章泉、 キ月の共<br>単独<br>路の500 、 、 、 、 、 、 、 、 、 、 、 、 、 、 、 、 、 、                                                                                                    | <b>统</b><br>(1) (1) (1) (1) (1) (1) (1) (1) (1) (1)                      | P管理 0 次、号山鉄<br>基表決型 21<br>期 mag                                                                                                 | 数備 0 份 重年<br>2歳裏時年                   | ##<br>「<br>第<br>1<br>1<br>1<br>1<br>1<br>1<br>1<br>1<br>1<br>1<br>1<br>1<br>1               | 文书打印<br>定旧账号   操作<br>〇 音询                                                   | □拉件下载   ▲ 郭<br>手册   热线电话:<br>3688                                                   | 程程 C-退出<br>010-85166688  | <b>  ∩</b> ≧ |
| 国文化市场技术<br>計畫菜/数型申核<br>③统计量报数调概器<br>B送情况概题                                                                                                    | <b>长监管与照</b><br>田 <b>x5表</b><br>区域<br>单位名称<br>- 是否面                                                                                                    | <b>股务平台</b> 准<br>2歳8年月第<br>前団体基本情况年期間<br>88555000<br>8843年CRE<br>副会部 の 居古文化                                                                                                    | 主入管理系<br>・ 2 次型記 本月の共<br>■ 2 次型記 本月の共<br>■ 5 次数記 ● 5 次数記 ● 5 次表記 ● 5 次数記 ● 5 次数記 ■ 5 次数記 ■ 5 次数記 ■ 5 次数記 ■ 5 次 ■ 5 次 ■ 5 次 ■ 5 次 ■ 5 次 ■ 5 次 ■ 5 次 ■ 5 次 ■ 5 次 ■ 5 次 ■ 5 次 ■ 5 次 ■ 5 次 ■ 5 次 ■ 5 次 ■ 5 次 ■ 5 次 ■ 5 次 ■ 5 次 ■ 5 次 ■ 5 次 ■ 5 次 ■ 5 次 ■ 5 次 ■ 5 次 ■ 5 次 ■ 5 次 ■ 5 次 ■ 5 次 ■ 5 次 ■ 5 次 ■ 5 次 ■ 5 次 ■ 5 次 ■ 5 次 ■ 5 元 ■ 5 元 ■ 5 元 ■ 5 元 ■ 5 元 ■ 5 元 ■ 5 元 ■ 5 元 ■ 5 元 ■ 5 元 ■ 5 元 ■ 5 元 ■ 5 | <b>统</b><br>憲法事法 © 3、 対策<br>意志SEL #                                      | 产管理 0 次、号出数<br>基表失型 2<br>別 <u>888</u><br>資                                                                                      | 数据 0 份 まで<br>ZR(まRAK<br>             | 料<br>料設作に定定<br>                                                                             | 文書研究<br>第4日時号   操作<br>() 音気                                                 | 39930日<br>1993日<br>1993日<br>1993日<br>1993日<br>1993日                                 | 短船 C通出<br>010-85166688   | <b>∧</b> ≩   |
| 国文化市场技术<br>計畫版《数据申核<br>③统计量报数据概题<br>意法情况概题<br>基表重看<br>2011年                                                                                                    | 大监管与历<br>田 <b>文艺表</b><br>区域<br>単位名称<br>一是否面却                                                                                                    | <b>服务平台</b><br>総第2年月編<br>第回体基本情況存取研<br>副会話のマントの<br>副会話のの一般<br>高気が何のまた<br>副会話のの一般<br>高気が何のまた<br>のの<br>ののの<br>ののの<br>ののの<br>ののの<br>ののの<br>ののの<br>の                                                                                                    | <b>主入管理系</b><br>2 次建表 本月80日<br><b>新誌</b><br>活动状态 (mans)<br>送动状态 (mans)<br>送动状态 (mans)<br>送动状态 (mans)                                                                                                    | <b>统</b><br>:####© 0 感、対用<br>                                            | <b>产管理 0 次、号出数</b><br>基本決型 2<br>別 (max)<br>消                                                                                    | 数据 0 份 ≘=<br>zaaxxx<br>✓ 年份          | #<br>#<br>#<br>#<br>#<br>#<br>#<br>#<br>#<br>#<br>#<br>#<br>#<br>#<br>#<br>#<br>#<br>#<br># | 文书715<br>2010時(9)   操作<br>(1) 前句<br>(1) 前句                                  | 39287<br>〒初   為秋中記名:<br>9838                                                        | 联股 C3週出<br>010-85166688  | <b>∩</b> ≧   |
| 国文化市场技/<br>計畫版/数度申核<br>③统计量报数据概题<br>鼓励浓度版<br>鼓励浓度版<br>鼓励浓度版<br>新聞                                                                                                    | <b>大监管与</b> 所<br>田 <b>文艺歌</b><br>区域<br>母位名称<br>最否面印<br>研報研究<br><b>公</b> 田城高校                                                                                                    |                                                                                                    | 主入管理系<br>12 2 次型象 本月25日<br>前後<br>高の500 (11) (11) (11)<br>高の500 (11) (11) (11)<br>高の500 (11) (11) (11) (11)<br>高の500 (11) (11) (11) (11) (11) (11) (11) (1                                                                                                    | <b>统</b>                                                                 | <b>戸宮道 0 次、号出数</b><br>基表类型 [文<br>別 [ max<br>] [ ]                                                                               | X編 0 份 ≞5<br>Zæ30%k<br>✓ 年份          | 第2022<br>第2022                                                                              | 文冊7月<br>2月19年6月 提作<br>〇 音句                                                  | 送付下取   ▲第<br>手術   送鉄中記:<br>第88                                                      | 程程 C退出<br>010-85166688   | <b>∩</b> È   |
| 国文化市场技ス<br>計画版 / 数层申核<br>③統計量服数照機能<br>磁準備収<br>磁準構<br>編集 9<br>出<br>電影                                                                                                    | 大监管与历<br>画 x艺表<br>区域<br>单位名称<br>是否面词<br>一<br>母報想理                                                                                                    | <b>服务平台</b><br>(1)<br>(2)<br>(2)<br>(2)<br>(2)<br>(2)<br>(2)<br>(2)<br>(2                                                                                                    | 注入管理系 #12 次量素: 本月世界 #14 #15 #15 #16 #16 #17 #17 #18 #18<                                                                                                    |                                                                          | P管理 0 次、号山鉄<br>基表类型 2<br>到 (Bas<br>词)<br>変产総计(万元)                                                                               | 2番素時は<br>                            | 掛<br>線小記录<br>▼<br>■ 2022                                                                    |                                                                             | 送件下取   ▲郭<br>手冊   热炊电法:<br>変調<br>擬作                                                 | 輕聲 CJ思出<br>010-85166688  | <b>∩</b> ₹   |
| 国文化市场技<br>計畫菜 / 数型申核<br>③ 続計畫攝数顕微蕊<br>副送情况概范<br>基装書看<br>2.23<br>2.33<br>2.35<br>3.35<br>3.55<br>3.55<br>3.55  | ★监管与照       ■ x258       Six       ● 位名称       ● 定否音印       ● 確認思想       ● 確認       ● 確認                                                                                                    |                                                                                                    | 主入管理系<br>は 2 次世景、本月の共<br>構築<br>活动状态 Rass<br>におけ、ご 最否新祥<br>高品学<br>この主义を示み。<br>また、<br>2 の主义を示み。<br>2 の主义を示み。                                                                                                    |                                                                          | 产管理 0 次、号出数<br>基表共型 2<br>別 (805)<br>の<br>の<br>の<br>の<br>の<br>の<br>の<br>の<br>の<br>の<br>の<br>、<br>の<br>の<br>、<br>の<br>の<br>の<br>の | X第 ○ 台 ■<br>Za 30%<br>▼ 年份           | #<br>#<br>#<br>#<br>#<br>#<br>#<br>#<br>#<br>#<br>#<br>#<br>#<br>#<br>#<br>#<br>#<br>#<br># | 文书776<br>短日時時   操作<br>(2) 音句<br>(1) 音句                                      | 送付下載   ▲祭<br>手册   読録記法:<br>3838<br>場作<br><u>7世</u> :                                | 段組 C-過出<br>010-85166688  | <b>∩</b> ₹   |
| 国文化市场技<br>計画版 / 数型単核<br>③ 第計量服数線開築<br>感送情况概范<br>感要軟<br>編集<br>電報<br>の<br>の<br>の<br>の<br>の<br>の<br>の<br>の<br>の<br>の<br>の<br>の<br>の                                                                                                    | ★监管与用 ★ ● ● ● ● ● ● ● ● ● ● ● ● ● ● ● ● ● ● ●                                                                                                    |                                                                                                    | 主入管理系 ## ##                                                                                                    |                                                                          | 产管理 0 次、 号出版<br>基表決型 気<br>別 (884)<br>資产总计(万元)                                                                                   | X第 0 份 まま<br>Zæinex<br>マ 年份<br>増報版的间 | #<br>#2002<br>単現代人                                                                          | 文书77日<br>定日味号   操作<br>〇 南海<br>単核処別                                          | J22件下載   ▲祭<br>手術   為鉄の記法:<br>画編<br>掲作<br>見た<br>高板                                  | 解释 C週出<br>010-85166688   | <b>∩</b> ₹   |
| 国文化市场技<br>計画版 / 数度申核<br>③4%計画服数原用版<br>起業者<br>整備予備版<br>主義者<br>部<br>5%<br>5%<br>5%<br>5%<br>5%<br>5%<br>5%<br>5%<br>5%<br>5%                                                                                                    | ★広管与用 ■ 文艺表記 ○ 成 和位名称 ● 是否面記 ● 伊田(新興) ● 単位調査 ● 単位調査 ● 単位 ● 単位 ● 単位 ● 単位 ● 単位 ● 単位 ● 単位 ● 単位 ● 単位 ● 単位 ● 単位 ● 単位 ● 単位 ● 単位 ● 単位 ● 単位 ● 単位 ● 単位 ● 単位 ● 単位 ● 単位 ● 単位 ● 単位 ● 単位 ● 単位 ● 単位 ● 単位 ● 単位 ● 単位 ● 単位 ● 単位 ● 単位 ● 単位 ● 単位 ● 単位 ● 単位 ● 単位 ● 単位 ● 単位 ● 単位 ● 単位 ● 単位 ● 単位 ● 単位 | <b>     旧会子 平台北</b> は急ぎにする     朝田休基本情況を推開     副のの名     の     の     名の名     の     の      の      の        の      の      の      の      の      の | 注入管理系 注入管理系 ## ## </td <td><b>统</b><br/>:#EE事項 0 項、対用<br/>意思和に単 マード状態<br/>学用状 星石高級直<br/><b>営业判測(万元)</b></td> <td><b>戸智道 0 次、号は数</b><br/>基表类型 (2)<br/>別 (885)<br/>道)<br/>第二のの(5)<br/>(5)<br/>(5)<br/>(5)<br/>(5)<br/>(5)<br/>(5)<br/>(5)<br/>(5)<br/>(5)</td> <td>X調 0 份 また<br/>Z表現RAK<br/>マ 年份<br/>項扱限封间</td> <td>#<br/>■ 2022<br/>「二 2022</td> <td>文书776<br/>定日味号   操作<br/>Q 音和<br/>単枝级別</td> <td>送給す 下載   ▲ 叙<br/>手前   読載中記法:<br/>3888<br/>現作<br/><u>別記<br/>高麗<br/>現</u>化<br/><u>直</u>麗</td> <td>联股 C通出<br/>010-85166688</td> <td>  <b>∩</b> ĕ</td>                                                                                                    | <b>统</b><br>:#EE事項 0 項、対用<br>意思和に単 マード状態<br>学用状 星石高級直<br><b>営业判測(万元)</b> | <b>戸智道 0 次、号は数</b><br>基表类型 (2)<br>別 (885)<br>道)<br>第二のの(5)<br>(5)<br>(5)<br>(5)<br>(5)<br>(5)<br>(5)<br>(5)<br>(5)<br>(5)       | X調 0 份 また<br>Z表現RAK<br>マ 年份<br>項扱限封间 | #<br>■ 2022<br>「二 2022                                                                      | 文书776<br>定日味号   操作<br>Q 音和<br>単枝级別                                          | 送給す 下載   ▲ 叙<br>手前   読載中記法:<br>3888<br>現作<br><u>別記<br/>高麗<br/>現</u> 化<br><u>直</u> 麗 | 联股 C通出<br>010-85166688   | <b>∩</b> ĕ   |
| 国文化市场技<br>計畫版 / 数据申核<br>③4541首报数据概题<br>起議初編版<br>起議初編版<br>主義書者<br>2555<br>2555 | 大広管与所<br>画 x3300<br>単位名称<br>見否前<br>何年世男王                                                                                                    |                                                                                                    | 注入管理系 3.2 次建泉、半月8月 #K #K #K #K #G #G                                                                                                    |                                                                          | <b>戸管理 0 次、 号は数</b><br>基表決型 22<br>別 (Bass<br>)<br>)<br>(第二)<br>(第二)<br>(第二)<br>(第二)<br>(第二)<br>(第二)<br>(第二)                     | X講 0 份 章章<br>Z未取90年<br>文 年份          | ##<br>ISBATE12梁<br>■ 2002                                                                   | 文书76<br>  塗用味号   操作<br>〇 音句<br>単模级別                                         | 送付下税   ▲叙<br>手所   於蚊中込:<br>                                                         | 総配 (3週出<br>010-85166688  | <b>∩</b> ă   |

2) 在数据复核列表页点击审核通过即可通过选中数据或者双击进入详情页,如

051

---

对比

下图:

#### 全国文化市场技术监管与服务平台准λ管理系统

| 全国文化市场技      | 术监管 | 与服务       | 子平台准      | 入管理系        | 统              |                |          | 圳        | 文书打印<br>定旧账号   操作 | D控件下载   ▲ \$<br>手册   热线电话 | 時程程 〇退出<br>: 010-85166688 | , │ 🔒 首页 |
|--------------|-----|-----------|-----------|-------------|----------------|----------------|----------|----------|-------------------|---------------------------|---------------------------|----------|
|              |     |           | 这是您本月算    | 2 次登录, 本月您共 | H审批事项 🗴 项, 对用户 | 管理 0 次, 导出     | 数据 0 份 🚍 | 開始作记录    |                   |                           |                           |          |
| ♀统计直报 / 数据审核 |     |           |           |             |                |                |          |          |                   |                           |                           |          |
| (合)统计直报数据概览  |     | 文艺表演团体    | 基本情况年报审   | 被           |                |                |          |          | Q 査询              | 返回                        |                           |          |
| Ç            | ⊠t  | t itizari | 8         | 1000 ×      | 第四年2月第 ~       | 基表类型 >         | 之王表演明体   |          |                   |                           |                           |          |
| 报送情况概览       | 单位  | 2名称 Jaco  | POSE      | 活动状态 调制     | - 审核级别         | asa 🕹          | ~ 年份     | III 2022 |                   |                           |                           |          |
| 基表查看         |     | 是否查询全部    | □ 是否文化    | 部门 🔄 是否新闻   | 印批 📄 是否高级查询    | 1              |          |          |                   |                           |                           |          |
| 数据审核         | (6a | 被列表 退运运   | 日年位修改 軍統5 | 汞5          |                |                |          |          |                   |                           |                           |          |
| 综表导出         | ~ 1 |           | 标记为符修改    | C 自定义显示列    |                |                |          |          |                   |                           |                           |          |
| 统计查询         | D   | 单位名称      | 许可证号      | 营业收入(万元)    | 营业利润(万元)<br>。  | 资产总计(万元)       | 填报时间     | 填报人      | 审核级别              | 操作                        |                           |          |
| 机构信息         |     |           | 1000      | 100         | 100            | T Mar - MP Mar | 202302-  | -        |                   | 对比<br>查看                  |                           |          |
|              |     | 800 B     | -         |             | 100            | 12             | 2022.02  | ar w     | -                 | 对比<br>查看                  |                           |          |
|              |     | Ţ.        | -         | 56          |                | 25             |          | -        |                   | 对比<br>查看                  |                           |          |
|              |     | I.        | -         |             |                | ч.             | ,        | 10       | ž,                | 对比<br>查看                  |                           |          |
|              |     | -         | -         |             |                |                | -        | -        | 言スし甲核             | 对比                        |                           |          |

| 🙆 全国文化市场  | 技术监管与服务平                      | <sup>Z</sup> 台准入管理系统                 |                                       | 文书/1<br>绑定旧账号   操 | 印始始午〒戦   ▲ 狮猩程   C 退出 |
|-----------|-------------------------------|--------------------------------------|---------------------------------------|-------------------|-----------------------|
| 1         | 1                             | 2是您本月第 2 次登录。 本月您共审批事                | 项 0 项、对用户管理 0 次、导出数据                  | \$ 0 份 查看操作记录     |                       |
| ●統计直接     |                               |                                      |                                       |                   | ×                     |
|           |                               |                                      | C C C C C C C C C C C C C C C C C C C | No. 2 America     |                       |
| (0)新日     | ■ 基本信息                        |                                      |                                       |                   |                       |
| 报送情       | 单位名称:                         | Transferration and the second second | k.                                    |                   |                       |
| 1140      | 统一社会信用代码:                     |                                      |                                       |                   |                       |
| -de       | 许可证号:                         | 100000                               |                                       |                   |                       |
| 数据审       | 登记注册类型:                       | *                                    |                                       |                   |                       |
| 編表明       | 营业性演出许可证发证 <del>!</del><br>关: | n                                    |                                       |                   |                       |
| 4712-1-77 | 电话(区号-电话号):                   | 10. 200 C                            |                                       |                   |                       |
| IT 1300   | 邮政编码:                         | 1000                                 |                                       |                   |                       |
| 机构值       | 所有制判别:                        | 10.000                               |                                       |                   |                       |
|           | 行业代码:                         | 100                                  |                                       |                   |                       |
|           | 剧种分类:                         | 100 C                                |                                       |                   |                       |
|           | 活动状态:                         |                                      |                                       |                   |                       |
|           | 详细地址:                         | And the set of                       |                                       |                   |                       |
|           | 世 专项信息                        |                                      |                                       |                   |                       |
|           | <b>从业人员</b> :<br>专业技术人才:      | 23 入<br>6 入                          | 演员数:                                  | 16 A              |                       |
|           | <b>国内演出场次</b> :<br>营业性演出场次:   | 49 场<br>0 场                          | 农村演出场次                                | 48 场              |                       |
|           | 4636200114254s.               | A 17                                 |                                       |                   |                       |

3) 在数据复核列表页点击标记为待修改即可把本条数据存到待修改列表,如下 图:

| 🧕 全国文化市场技术    | 、监管        | 与服务                                     | 子平台准    | 赴管理系                                                                                                    | 统            |                 |                                                                                                    | <b>\$\$</b> \$ | 文书打印<br>定旧账号   操作 | D控件下载   ▲ 郭<br>手册   热线电话: | 星程 〇退出<br>010-85166688 | <b>∩</b> i | 颉 |
|---------------|------------|-----------------------------------------|---------|----------------------------------------------------------------------------------------------------|--------------|-----------------|----------------------------------------------------------------------------------------------------|----------------|-------------------|---------------------------|------------------------|------------|---|
|               |            |                                         | 这是您本月算  | 2次登录,本月感共                                                                                                    | 审批事项 0 项, 对用 | 户管理 0 次、 导出調    | 牧田 0 份 🚔                                                                                                    | 操作记录           |                   |                           |                        |            |   |
| ♀ 統計直报 / 数据审核 |            |                                         |         |                                                                                                    |              |                 |                                                                                                    |                |                   |                           |                        |            |   |
| (心)统计直报数据概览   | <b>m</b> : | 文艺表演团体                                  | 基本情况年报审 | 间核                                                                                                    |              |                 |                                                                                                    |                | Q. 查询             | 180                       |                        |            |   |
| 报送情况概览        | 区域         | t ::::::::::::::::::::::::::::::::::::  | n v     | <ul> <li>(1)</li> <li>(1)</li></ul> | ◎====== ×    | 基表类型 😒<br>别 👘 🕫 | Eaging the feature of the feature of the feature o |                |                   |                           |                        |            |   |
| 基表查看          |            | 書香查询全部                                  | □ 是否文(  | L部门 🔄 是否新审                                                                                                    | 批 🔄 是否高级查    | 询               |                                                                                                    |                |                   |                           |                        |            |   |
| 数据审核          | 侍軍         | <b>核列表</b> 退油店                          | 单位修改 审核 | 记录                                                                                                    |              |                 |                                                                                                    |                |                   |                           |                        |            |   |
| 综表导出          | √ ≣        | (1) (1) (1) (1) (1) (1) (1) (1) (1) (1) | 示记为待修改  | ()自定义显示列                                                                                                    |              |                 |                                                                                                    |                |                   |                           |                        |            |   |
| 统计查询          |            | 单位名称                                    | 许可证号    | 营业收入(万元)                                                                                                    | 营业利润(万元)     | 资产总计(万元)<br>。   | 填报时间                                                                                                    | 填报人            | 审核级别              | 操作                        |                        |            |   |
| 机构信息          |            | -                                       | 03,0093 | 100                                                                                                    | 100          | 100             | -                                                                                                    |                | -                 | 对比<br>查看                  |                        |            |   |
|               |            | -                                       | -       | -                                                                                                    | 1000         | at i            | -                                                                                                    | 1.1            | 被                 | 对比<br>查看                  |                        |            |   |
|               |            | -                                       | -       |                                                                                                    |              |                 | -                                                                                                    | -              | X                 | 对比<br>查看                  |                        |            |   |
|               |            | 3                                       |         |                                                                                                    |              | 10              |                                                                                                    |                | Į                 | 对比<br>查看                  |                        |            |   |
|               |            | đ                                       | -       |                                                                                                    | -            |                 |                                                                                                    | 1000           | -                 | 对比                        |                        |            |   |

#### 文书JT印控件下载 | ▲ 新程程 G退出 | 🝙 首页 绑定旧账号 | 操作手册 | 热线电话: 010-85166688 | 👤 全国文化市场技术监管与服务平台准入管理系统 这是您本月第 2 次登录, 本月您共审批事项 0 项, 对用户管理 0 次, 导出数据 0 份 查看操作记录 ♀ 统计直报 / 数据审核 至 文艺表演团体基本情况年报审核 Q.查询 返回 {③}统计直报数据概览 区域 mars v mars v mars.s v 基表类 単位名称 mare 活动状态 mar v 車板級別 mar 基表类型 文艺表演成体 报送情况概览 ~ 年份 = 2022 基表查看 □ 是否查询全部 □ 是否文化部门 □ 是否新审批 □ 是否高级查询 数据审核 退塘报单位修改 审核记录 综表导出 显示列 + 退回 口白症2 统计查询 单位名称 许可证号 营业收入(万元) 营业利润(万元) 填报时间 填报人 退回原因 状态 操作 暂无数据 机构信息 共0条 ( 1 ) 和注 1 页

4) 在数据复核列表页点击退回即可把本条数据退回,如下图:

|              | 这是您本月第 2 次整束。本月您共来批事项 0 项。对用户管理 0 次。号出数据 0 份 歪簧操作记录                                                                                                    |
|--------------|----------------------------------------------------------------------------------------------------|
| 9统计直报 / 数据审核 |                                                                                                    |
| (心)统计直报数据概览  | 田 文艺表演团体基本情况年指审核 <b>2 貴谊</b> 変成                                                                                                    |
| 报送情况概览       | 区域         商品作用          商品作用          商品作用          基表光型         文工用編集            協力な路         高品が中国         活动状态         高品様          単純級則         高品様         >         日本202 |
| 基表查看         | - 是否查询全部 是否文化部门 是否新审批 是否高级查询                                                                                                    |
| 数据审核         | 将电视频表 <b>游频音频应终</b> 及 电机记录                                                                                                    |
| 综表导出         | ◆ 調圖 れ 自由文服示列                                                                                                    |
| 统计查询         | ◎ 单位名称 许可证号 营业收入(万元) 营业利润(万元) 增报时间 填报人 退回原因 状态 操作                                                                                                    |
| 机构信息         | 暂无数据                                                                                                    |
|              | 天 1 x 1 x 4 x 4 x 4 x 4 x 4 x 4 x 4 x 4 x                                                                                                    |
|              |                                                                                                    |
|              |                                                                                                    |
|              |                                                                                                    |

5) 在数据复核列表页点击对比即可看到对比数据,点击查看可查看详情页面,

#### 如下图:

| 🤮 全国文化市场技     | 术监管 | 与服务     | 评台准     | 入管理系           | 统            |               |             | 鄉       | 文书打<br>定旧账号   操作 | 印控件下载   🤽 郵程程 🦳 🤆<br> 手册   热线电话: 010-85166 | <sup>退出</sup> | 首页 |
|---------------|-----|---------|---------|----------------|--------------|---------------|-------------|---------|------------------|--------------------------------------------|---------------|----|
|               |     |         | 这是您本月黛  | 2 次登录, 本月您共    | 审批事项 0 项, 对用 | 户管理 0 次、 导出器  | 牧勝 0 份 重量   | 操作记录    |                  |                                            |               |    |
| ♀ 统计直报 / 数据审核 |     |         |         |                |              |               |             |         |                  |                                            |               |    |
| (心)统计直报数据概览   | ¥ 1 | (艺表演团体) | 基本情况年报审 | 核              |              |               |             |         | Q 査询             | 16.E                                       |               |    |
| 报送情况概览        | 区域  |         | HORRE   | 8595 × 1       | 15.42.4 、    | 基表类型 **       | 2表演団体<br>年份 | ~       |                  |                                            |               |    |
| 基表查看          | 口是  | 否查询全部   | □ 是否文化  | 部门 🗆 是否新审      | 批 🗆 是否高级查    | 询             |             |         |                  |                                            |               |    |
| 数据审核          | 将审告 | 例表 遗信日  | 单位修改 單態 | ∃ <del>⊼</del> |              |               |             |         |                  |                                            |               |    |
| 综表导出          | ~ 申 | 核通过 2 4 | 記记为侍修改  | C 自定义显示列       |              |               |             |         |                  |                                            |               |    |
| 统计查询          |     | 单位名称    | 许可证号    | 营业收入(万元)       | 营业利润(万元)     | 资产总计(万元)<br>。 | 填报时间        | 填报人     | 审核级别             | 操作                                         |               |    |
| 机构信息          |     | 100     |         | 100            | 100          | 100           | -           | -       | 車核               | 对比                                         |               |    |
|               |     |         | -       | -              | 1000         | -             | -           | -       | <b>1</b>         | 対比                                         |               |    |
|               |     |         | -       |                |              |               | -           | -       | Ę                | 对比<br>查看                                   |               |    |
|               |     |         |         | v.v            | U.           | R             |             | 1.42.44 | 100.00           | 对比                                         |               |    |
|               |     | in an   | -       |                | <u></u>      | 100           | -           | 10.00   |                  | 对比<br>查看                                   |               |    |

6) 在数据复核列表页点击审核记录可看到审核数据列表

# 5. 常见问题处理

1) 如遇到问题请拨打平台客服人员电话: 400-0009373

2) 获取系统使用手册:登录文旅市场通 APP 后,在统计直报首页-右上角点击 "操作手册"按钮即可获取平台使用手册